# Hurtigguide

Strekkodeskriver MB 400i / MB 410i

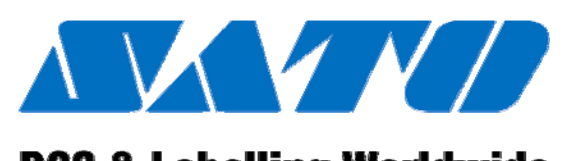

# DCS & Labelling Worldwide

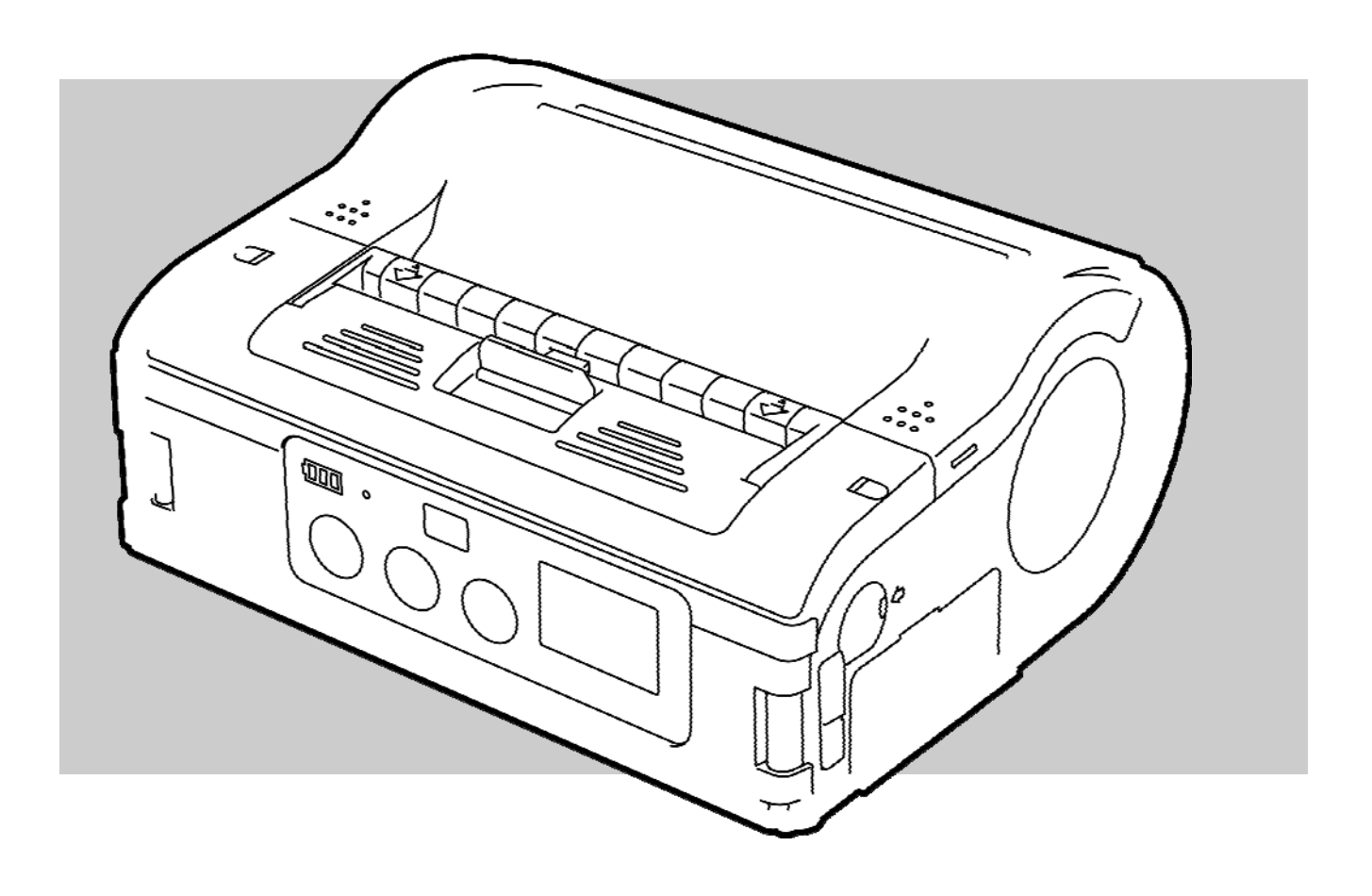

CE

Dok. ID: 01453

Les hurtigguiden før du begynner å arbeide!

SATO Europe NV
 Leuvensesteenweg 369
 1932 Sint-Stevens-Woluwe, Brussel

Internett: www.satoeurope.com

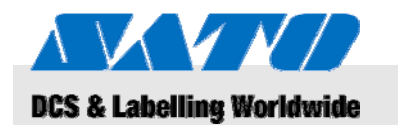

# Innholdsfortegnelse

| 1 | Generelt                    |                                    |                                             | 5  |  |
|---|-----------------------------|------------------------------------|---------------------------------------------|----|--|
|   | 1.1                         | Informasjon på denne hurtig guiden |                                             |    |  |
|   | 1.2                         | Ansvar                             | sbegrensning                                | 5  |  |
|   | 1.3                         | Opphav                             | /srett                                      | 6  |  |
|   | 1.4                         | Garanti                            | betingelser                                 | 6  |  |
|   | 1.5                         | Kundes                             | service                                     | 6  |  |
|   | 1.6                         | Forklari                           | ing på symboler                             | 7  |  |
| 2 | Sikk                        | erhet                              |                                             | 8  |  |
|   | 2.1                         | Tilsikte                           | t bruk                                      | 8  |  |
|   | 2.2                         | Uriktig                            | bruk                                        | 9  |  |
|   | 2.3                         | Spesiel                            | le farer                                    | 10 |  |
| 3 | Tran                        | sport og                           | lagring                                     | 11 |  |
|   | 3.1                         | Transp                             | ortinformasjon                              | 11 |  |
|   | 3.2                         | Lagring                            | l                                           | 11 |  |
| 4 | Ove                         | rsikt                              |                                             | 12 |  |
|   | 4.1                         | Deler o                            | g funksjoner                                | 12 |  |
|   | 4.2                         | Inklude                            | rt tilbehør                                 | 13 |  |
| 5 | Oppsett og innledende drift |                                    |                                             |    |  |
|   | 5.1                         | Koble ti                           | il utstyret og batteripakken                | 14 |  |
|   |                             | 5.1.1                              | Lad batteripakken ved bruk av ladestasjonen | 14 |  |
|   |                             | 5.1.2                              | Sett inn batteripakken                      | 14 |  |
|   |                             | 5.1.3                              | Koble til strømledningen                    | 15 |  |
|   |                             | 5.1.4                              | Fjern strømledningen                        | 15 |  |
|   | 5.2                         | Innsetti                           | ng av etiketter                             | 16 |  |
|   |                             | 5.2.1                              | Innstiling av skrivemodus                   | 16 |  |
|   |                             |                                    | 5.2.1.1 Kontinuerlig skrivemodus            | 17 |  |
|   |                             |                                    | 5.2.1.2 Avskalling skrivemodus              | 19 |  |
|   | 5.3                         | Sette o                            | pp kommunikasjon                            | 21 |  |
|   |                             | 5.3.1                              | Generell informasjon                        | 21 |  |
|   |                             | 5.3.2                              | Koble til USB kabelen                       | 22 |  |
|   |                             | 5.3.3                              | Kople til RS-232C kabelen                   | 22 |  |
|   |                             | 5.3.4                              | Oppsett av infrarød kommunikasjon           | 23 |  |
|   |                             | 5.3.5                              | Oppsett av Bluetooth® / Wireless LAN        | 23 |  |
| 6 | Оре                         | rasjon                             |                                             | 24 |  |
|   | 6.1                         | Slå på :                           | skriveren                                   | 24 |  |
|   | 6.2                         | Testuts                            | krift                                       | 24 |  |
|   | 6.3                         | Utskrift                           |                                             | 25 |  |

# Innholdsfortegnelse

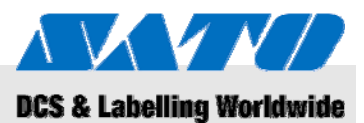

| 7  | Depo  | nering                | . 26 |
|----|-------|-----------------------|------|
| 8  | Vedli | kehold                | . 27 |
| 9  | Feils | øking                 | . 28 |
| 10 | Tekn  | iske data             | . 29 |
|    | 10.1  | Generell informasjon  | . 29 |
|    | 10.2  | Tilkoblingsverdier    | . 29 |
|    | 10.3  | Driftsbetingelser     | . 29 |
|    | 10.4  | Utstrålinger          | . 29 |
|    | 10.5  | Andre spesifikasjoner | . 30 |
| 11 | Indel | (S                    | . 31 |

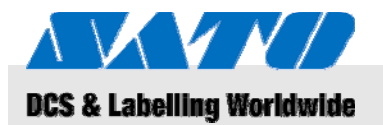

# 1 Generelt

# 1.1 Informasjon på denne hurtig guiden

Denne hurtigguiden gir deg viktig informasjon om hvordan du skal håndtere utstyret.

Forsikre deg om å lese denne hurtigguiden før du bruker denne skriveren! Den er en vesentlig del av produktet og må holdes i umiddelbar nærhet av utstyret slik at den er tilgjengelig for personalet som skal bruke den.

Når utstyret blir flyttet til en tredjepart, skal hurtigguiden følge med.

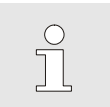

For yterligere utstyrsinformasjon, vennligst henvis til den medsendte CD-ROM.

# 1.2 Ansvarsbegrensning

Alle informasjoner og merknader i denne manualen ble samlet med hensyn til gyldige standarder og reguleringer, nåværende anerkjent teknologi og flere års kunnskap og erfaring.

Produsenten kan ikke gjøres ansvarlig for skader som er et resultat av:

- ikke tar hensyn til disse instruksjonene
- utilsiktet bruk
- bruk av utrenet personell

MERK!

- uautorisert ombygging
- tekniske modifikasjoner
- Bruk av ikke godkjente reservedeler

I tilfelle spesielle versjoner av det aktuelle omfanget av denne leveringen, kan fremstillingene variere i denne manualen, fordi bruk av tilleggsalternativer eller på grunn av de siste tekniske endringene.

Bortsett fra det, er forpliktelsene som man ble enige om i leveringskontrakten, de generelle forretningsvilkårene og leveringsbetingelsene fra produsenten og de lovpålagte reguleringene gyldige da kontrakten ble inngått.

#### **0BGenerelt**

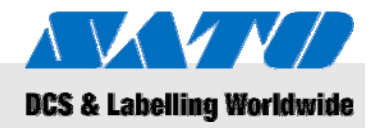

# 1.3 Opphavsrett

Behandle operasjonsinstruksjonene konfidensielt. De er kun ment for personer som arbeider med eller på utstyret. Overlevering av operasjonsinstruksjonene til tredjeperson uten skriftlig samtykke fra produsenten er ikke tillatt.

#### MERK!

Innholdet i disse instruksjonene, tekst, tegninger, bilder og andre fremstillinger er beskyttet av opphavsretten i henhold til industriell eiendomsrettigheter. Ethvert missbruk er straffbart.

Reproduksjon av noe slag – selv også av eksperter – og også bruk og/eller avsløring av innholdet uten en skriftlig samtykke fra produsenten er ikke tillatt. Overtredelser medfører erstatning. Vi forplikter oss retten til videre krav.

# 1.4 Garantibetingelser

Garantibetingelsene er vedlagt salgsdokumentene som et separat dokument.

# 1.5 Kundeservice

Vår kundeservice er alltid tilgjengelig for teknisk informasjon.

Beskjeder til den ansvarlige kontaktpartner gis på telefon, faks, e-post eller via Internett, se adresse til produsenten på side 2.

Bortsett fra det, er vår medarbeidere alltid interessert i å motta ny informasjon og erfaringer som et resultat av bruk av våre produkter og er av stor verdi for fremtidige forbedringer.

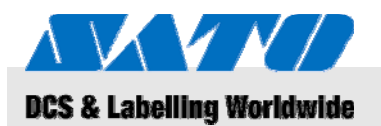

# 1.6 Forklaring på symboler

Advarsler

I disse operasjonsinstruksjonene er advarsler identifisert av symboler. Disse merknadene blir innledet av signalord, som uttrykker graden av fare.

Hold deg til disse merknadene og vær forsiktig slik at du unngår uhell, personskader og skader på eiendom.

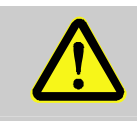

#### FARE!

...sikter til en øyeblikkelig farlig situasjon, som kan føre til alvorlig skade hvis den ikke unngås.

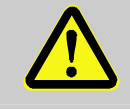

#### ADVARSEL!

...sikter til en øyeblikkelig farlig situasjon, som kan føre til alvorlig skade hvis den ikke unngås.

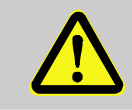

#### FORSIKTIG!

...sikter til en mulig farlig situasjon, som kan føre til mindre eller lett skader hvis den ikke unngås.

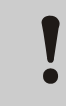

#### FORSIKTIG!

...sikter til en mulig farlig situasjon, som kan føre til materielle skader hvis den ikke unngås.

Tips og anbefalinger

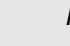

#### MERK!

... fremhever nyttige tips og anbefalinger og informasjon for en effektiv og problemfri drift.

## 1BSikkerhet

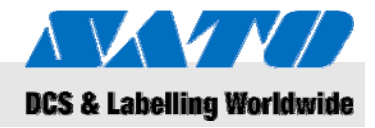

# 2 Sikkerhet

Denne paragrafen gir deg en oversikt over alle viktige sikkerhetsaspekter for optimal beskyttelse av personell og sikker og problemfri drift.

Hvis operasjonsinstruksjonene og sikkerhetsreguleringene som er spesifisert i denne manualen ignoreres, kan det resultere i betydelige fare.

## 2.1 Tilsiktet bruk

Skriveren kan kun brukes for utskrifter av strekkodeetiketter ved bruk av skrivemateriell anbefalt av produsenten.

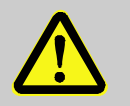

#### ADVARSEL!

Farer som kan oppstå hvis utstyret brukes uhensiktsmessig.

Enhver bruk for formål som overskrider og/eller avviker fra det tilsiktede bruk av utstyret kan føre til farlige situasjoner.

Derfor:

- Bruk utstyret kun til det tiltenkte formålet.
- Hold deg strengt til all informasjon som gis i denne manualen.
- Unngå spesielt å bruke utstyret til følgende formål, da de betegnes som uhensiktsmessige:
  - bruk av upassende skrivematerialer (f.eks. tøy, kartong, fremmedlegemer).

Det blir ikke gitt noen erstatninger for noen skader som oppstår av resultater fra uhensiktsmessig bruk.

Skader som oppstår av uhensiktsmessig bruk, er kun operatørens ansvar.

#### FORSIKTIG!

Ikke demonter skriveren eller endre dets komponenter på noen måter. Ikke åpne utstyret mer enn det som er spesifisert i denne manualen.

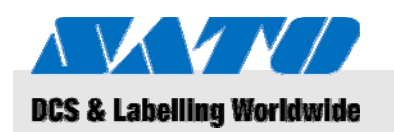

**1BSikkerhet** 

# 2.2 Uriktig bruk

Anvendelsene som er opplistet her kan føre til feil, ødeleggelse av utstyret eller skader.

- Ved bruk av skrivematerialer annet enn de spesifiserte materialene (f.eks. feil papir, tøy, kartong).
- Innsetting av fremmedlegemer i skriveren.
- Bruk av ikke-tillatt tilbehør.
- Kontakt med væsker.
- Oppsetting av skriveren på ujevne eller skjeve overflater.
- Utsette skriveren for alvorlige vibrasjoner.
- Ekstreme temperaturer eller store temperaturvariasjoner inkludert fuktdannelse.
- Operere skriveren i ekstremt støvete omgivelser.
- Langtidseksponering av ekstremt sollys kan påvirke de optiske sensorene og kan føre til at oppfangingen av etiketter blir feil.
- Fare for elektrisk interferens og spenningsfall ved nærliggende maskiner med et høyere effektforbruk.

## **1BSikkerhet**

Elektrisk strøm

# 2.3 Spesielle farer

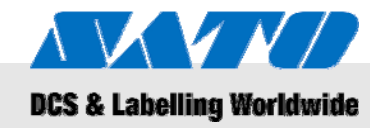

Legg merke til sikkerhetsinformasjonen som er opplistet her og advarslene i de følgende kapittelsene av denne manualen for å redusere helserisikoer og unngå potensielle farlige situasjoner.

# Fare for liv forårsaket av elektrisk strøm!

Berøring av strømførende komponenter kan forårsake livstruende skader. Skader på isolasjon eller enkelte komponenter kan forårsake livstruende skader.

Derfor:

FARE!

- Slå av utstyret og sikre at det ikke blir slått på igjen, før du utfører vedlikehold eller rengjøring.
- Hvis du oppdager noen skader på isolasjonen på strømforsyningen, slå av utstyret øyeblikkelig og reparer det.
- Forhindre at strømførende komponenter blir fuktige, da det kan forårsake feil strømstyrke.
- Koble fra strømledningen ved å trekke i pluggen i stedet for å dra i ledningen.
- Ikke bøy, tvinn eller legge press på strømledningen.

#### Batteripakker

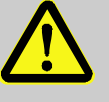

#### ADVARSEL!

#### Det er fare for skader når man håndterer batteripakker på en uskikket måte.

Oppladbare batteripakker må håndteres forsiktig. Derfor:

- Ikke kast batteripakker i åpen ild eller utsette dem for høye temperaturer. Det er fare for eksplosjon.
- Enhver lekkasje på grunn av uriktig håndtering kan forårsake hudirritasjoner. Unngå å berøre slike væsker. Skyll skikkelig når du kommer i kontakt med slike væsker. Når slike væsker kommer i kontakt med øynene dine, skyll øyet øyeblikkelig i minst 10 minutter og søk øyeblikkelig medisinsk hjelp.

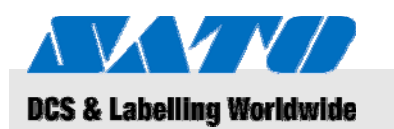

# 2BTransport og lagring

# 1

# FORSIKTIG!

Redusert levetid på batteriet på grunn av uriktig håndtering!

Hvis du håndterer batteripakker på en uriktig måte, kan det føre til reduksjon av levetiden. Derfor:

- Bruk kun en original ladestasjon. Andre ladestasjoner kan ødelegge batteripakkene.
- Ikke forleng den spesifiserte ladetiden.
- Når du bytter ut batteripakkene, forsikre deg om å bytte ut alle sammen.
- Hvis mulig, iverksett fullstendige lade-utladningsykluser.

#### Hurtigklipper

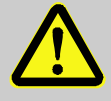

#### FORSIKTIG!

#### Fare for skader ved hurtigklipperen!

Hurtigklipperen som brukes til å klippe etikettene, kan forårsake kutt og hudavskrapinger. Derfor:

- Vær forsiktig når du arbeider i nærheten til hurtigklipperen.
- Bruk beskyttelseshansker hvis du er i tvil.

# 3 Transport og lagring

# 3.1 Transportinformasjon

- Koble fra strømledningen før du transporterer skriveren.
- Fjern alle installerte batteripakker fra utstyret.

# 3.2 Lagring

Når du lagrer skriveren over en lengre periode, skal du beskytte den mot ytre påvirkninger som temperatur, utsette den for sol og fuktighet.

## **3BOversikt**

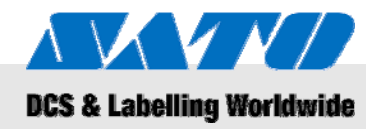

# 4 Oversikt

4.1 Deler og funksjoner

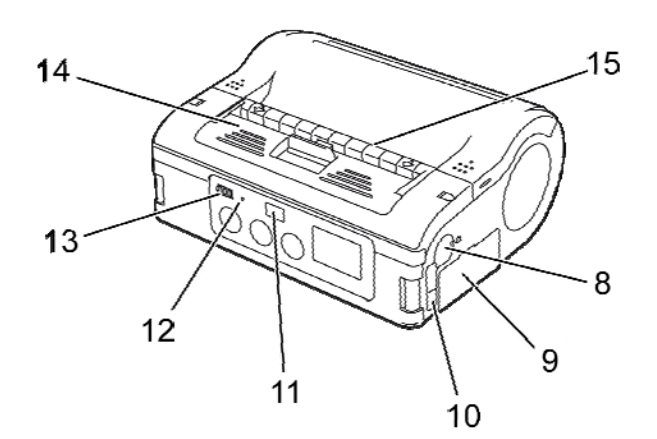

#### Fig. 1: Oversikt 1

- 1 Hurtigklipper
- 2 Deksel åpne/lukkehåndtak
- 3 LCD skjerm
- 4 FEED tast
- 5 PRINT tast
- 6 POWER tast
- 7 Strømkonnektor
- 8 RS-232C Konnektor

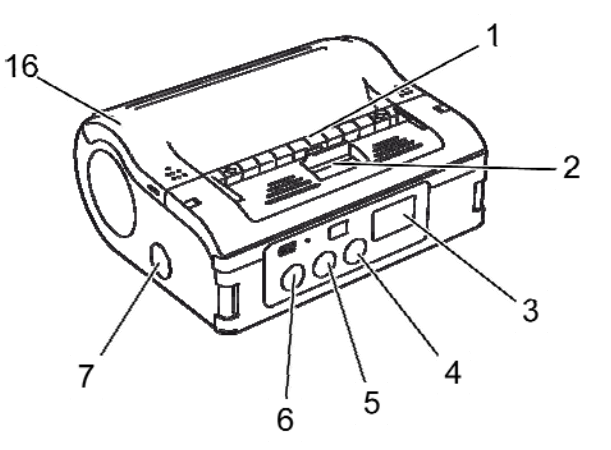

- 9 Batteripakkeskuffe
- 10 UBS port
- 11 Infrarødt kommunikasjonsfilter
- 12 STATUS LYSDIODE
- 13 Visning av gjenværende batteristrøm
- 14 Avskallingsenhet
- 15 Etikettbeholder
- 16 Skriverdeksel

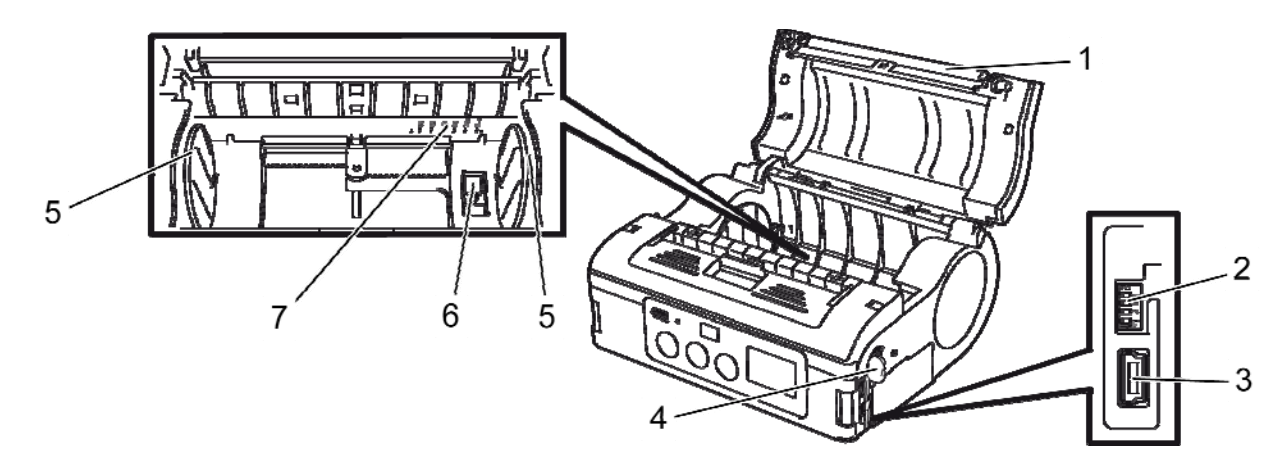

#### Fig. 2: Oversikt 2

- 1 Pressplate
- 2 DIP bryter
- 3 USB konnektor
- 4 RS-232C connector

- 5 Etikettleder
- 6 Etikettleder stopper
- 7 Etikettbredde skala

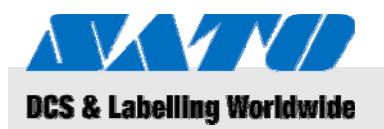

#### **3BOversikt**

# 4.2 Inkludert tilbehør

Følgende deler er medsendt din etikettskriver. Hvis det mangler noe tilbehør, vennligst kontakt din leverandør eller det nærmeste kundeservicesenter.

- Skriver
- Strømledning

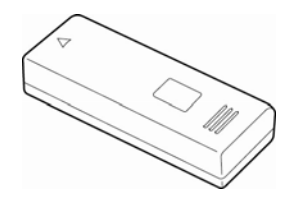

Batteripakke

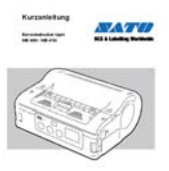

- Hurtigguide
- CD-ROM inkludert en innholdsrik brukermanual

13

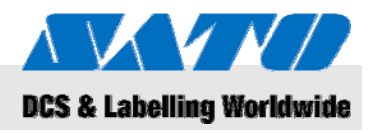

# 5 Oppsett og innledende drift

# 5.1 Koble til utstyret og batteripakken

## 5.1.1 Lad batteripakken ved bruk av ladestasjonen

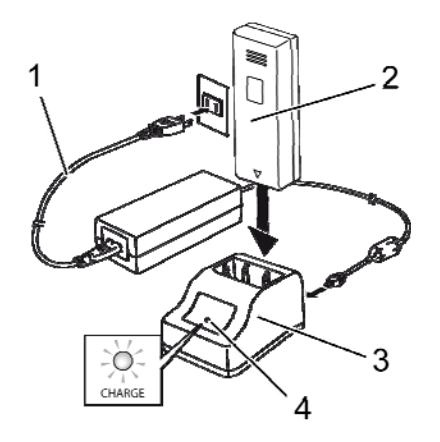

Fig. 3: Lading av batteripakken

#### 5.1.2 Sett inn batteripakken

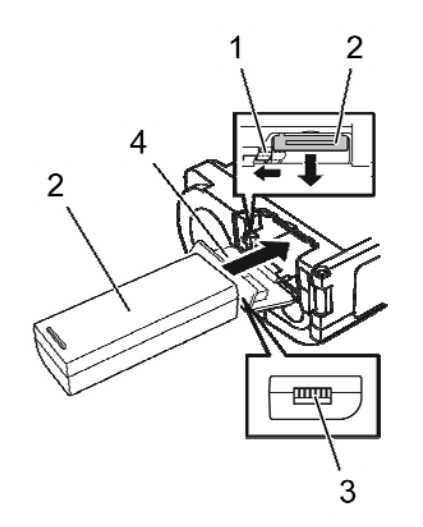

Fig. 4: Sett inn batteripakken

- 1. Koble til strømledningen (1) til ladestasjonen (3) og strømuttaket.
- 2. Sett inn batteripakken (2) i ladestasjonen (3) med klemmen vendt ned.

Den tente LED (4) indikerer at batteripakken blir ladet. Når batteripakken er fullt oppladet, blir LED (4) grønn.

3. Når batteripakken er blitt ladet, skal den fjernes fra ladestasjonen.

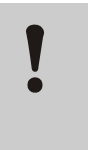

#### FORSIKTIG!

Når du lader batteripakken, bruk kun ladestasjonen som er medsendt utstyret for å forhindre batteripakken fra å bli skadet.

- **1.** Vipp dekslet (4) åpent mot fronten.
- 2. Trykk og hold den grå kroken (1) når du smetter inn batteripakken. (2).

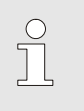

#### MERK!

Klemmen til batteripakken (3) må vende mot skriveren.

- 3. Før du fjerner batteripakken, forsikre deg om å slå av skriveren ved å trykke på POWER tasten. Vent til STATUS LED er blitt slått av.
- 4. Trykk og hold den grå kroken (1) for å frigjøre låset og fjern batteripakken (2).

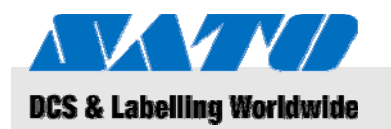

# 5.1.3 Koble til strømledningen

1. Koble strømledningen til koblingspunktet på skriveren og strømuttaket hvis du ønsker å bruke skriveren på en bestemt plass.

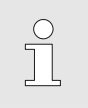

#### MERK!

Bruk kun den strømledningen som er medsendt skriveren.

Enhver innsatt batteripakke vil automatisk bli ladet når strømledningen er tilkoblet. Den gjenværende batteristrømmvisningen vil lyse under lading. Indikatoren vil bli slått av når batteripakken er blitt ladet.

## 5.1.4 Fjern strømledningen

- 1. Før du fjerner strømledningen, forsikre deg om å slå av skriveren ved å trykke på POWER tasten.
- 2. Dra strømledningen fra strømuttaket.

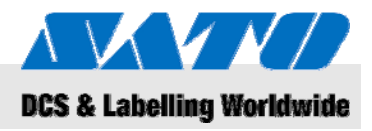

# 5.2 Innsetting av etiketter

## 5.2.1 Innstiling av skrivemodus

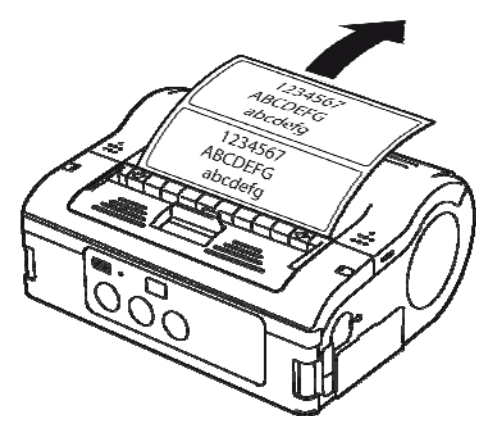

Fig. 5: Kontinuerlig skrivemodus

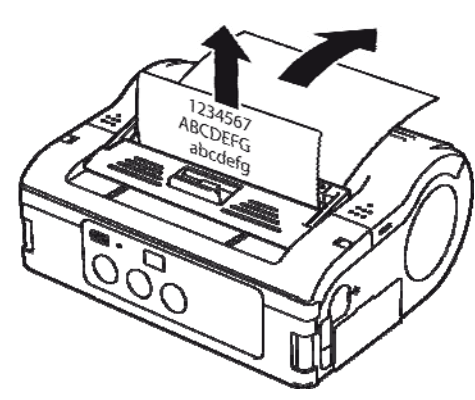

Fig. 6: Avskalling skrivemodus

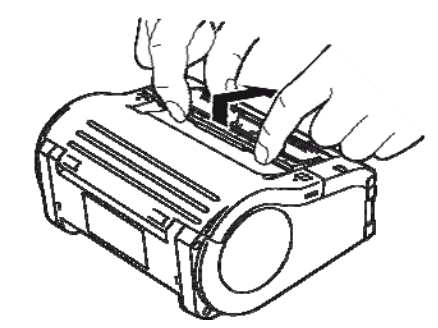

Fig. 7: Endre skrivemodus

Før du setter inn etiketter, forsikre deg om å velge det ønskede skrivemodus.

Velg **Kontinuerlig skrivemodus** hvis du ønsker å skrive ut etiketter kontinuerlig. Etikettene vil da festes til valsen etter at de er skrevet ut.

Hvis du velger **Avskallingsskrivemodus**, vil du skrelle av etikettene først etter at det er skrevet ut.

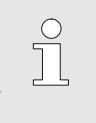

#### MERK!

For yterligere informasjon om hvordan du konfigurerer skrivemodus, vennligst henvis til den medsendte CD-ROM.

#### Endre skrivemoduss

- 1. Sjekk om skriverdekslet er blitt lukket.
- 2. Trykk skrivemodusbryteren oppover og hold den inntrykt.

#### Veksling til kontinuerlig skrivemodus

3. Dra avskallingsenheten mot deg i pilens retning.

#### Veksling til avskallingsutskrift

4. Beveg avskallingsenheten bakover i pilens retning.

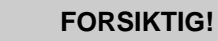

Fare for skade på eiendom!

Ikke beveg avskallingsenheten hvis skriverdekselet er lukket, da avskallingsenheten kan bli skadet.

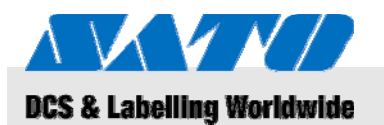

## 5.2.1.1 Kontinuerlig skrivemodus

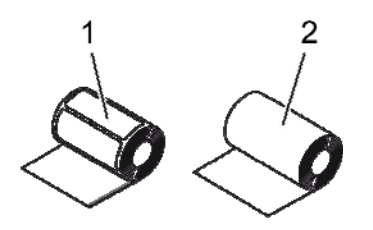

Fig. 8: Papirtyper

Bruk kun følgende etikettyper:

- Etikettpapir (1)
- Journalpapir (2)
- 1. Dra åpne/lukkehåndtaket til dekslet fremover i pilens retning.
- 2. Drei skriverdekslet bakover i pilens retning.

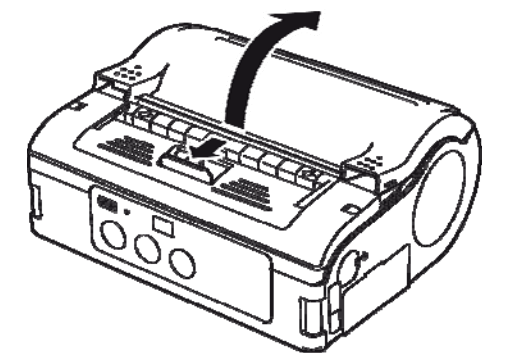

Fig. 9: Åpne skriverdekslet

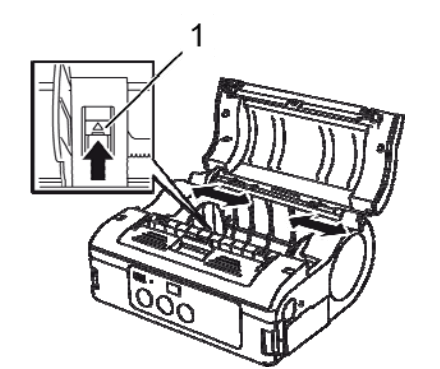

**4.** Skyv etikettlederen til etikettstørrelsen som skal brukes.

Trykk og hold etikettlederstopperen (1).

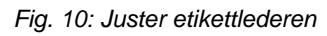

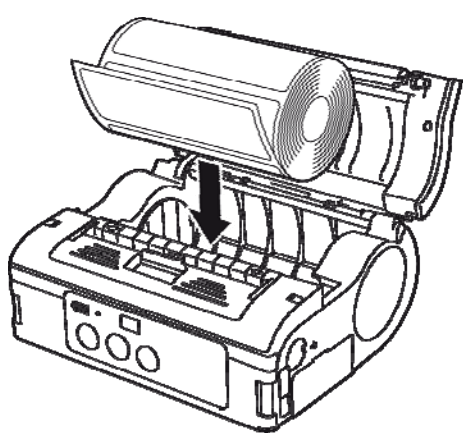

Fig. 11: Innsetting av papirvalse

5. Sett papirvalsen inn i skriveren.

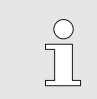

3.

#### MERK!

Forsikre deg om at papirvalsen er godt justert for å unngå papirstopp.

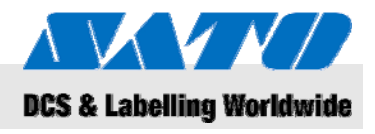

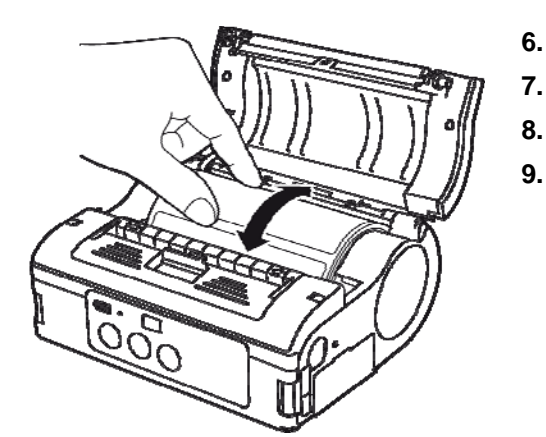

- . Bekreft at etikettrullene roterer enkelt med håndmakt.
- Hvis rotasjonen er motstridig, fjern etikettrullen igjen.
- 8. Omjuster etikettlederen som vist over.
- 9. Igjen, bekreft at etikettrullene roterer enkelt.

Fig. 12: Undersøk valserotasjon

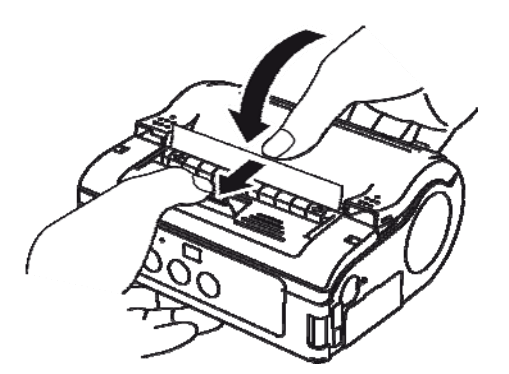

Fig. 13: Lukk dekslet

- 10. Sjekk om etikettspissen stikker ut.
- **11.** Dra åpne/lukkehåndtaket til dekslet fremover i pilens retning og lukk skriverdekslet forsiktig.

Skriveren er nå klar for å skrive etiketter i kontinuerlig skrivermodus.

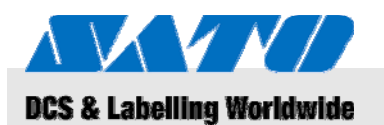

# 5.2.1.2 Avskalling skrivemodus

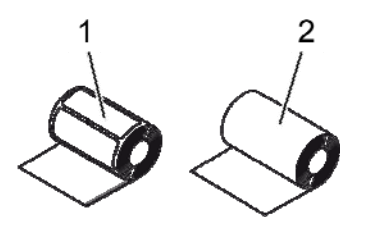

Fig. 14: Papirtyper

Bruk kun følgende etikettyper:

- Etikettpapir (1)
- Ikke-separerte etiketter (2)
- 1. Dra åpne/lukkehåndtaket til dekslet fremover i pilens retning.
- 2. Drei skriverdekslet bakover i pilens retning.

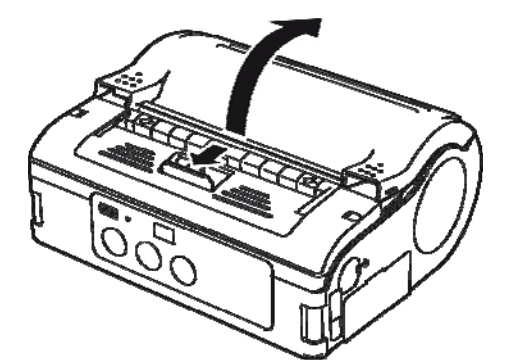

Fig. 15: Åpne skriverdekslet

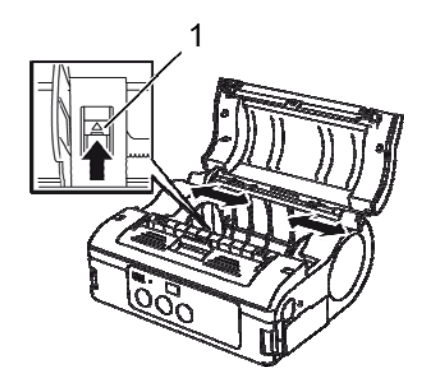

Fig. 16: Juster etikettlederen

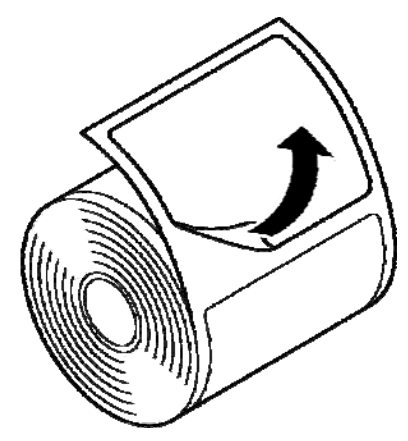

Fig. 17: Avskalling av etiketten

4. Skyv etikettlederen til etikettstørrelsen som skal brukes.

Trykk og hold etikettlederstopperen (1).

5. Skall av etiketten på toppen av etikettpapiret.

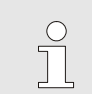

3.

## MERK!

Avskalling er ikke anbefalt for ikke-separerte etiketter.

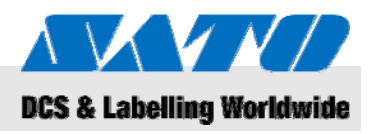

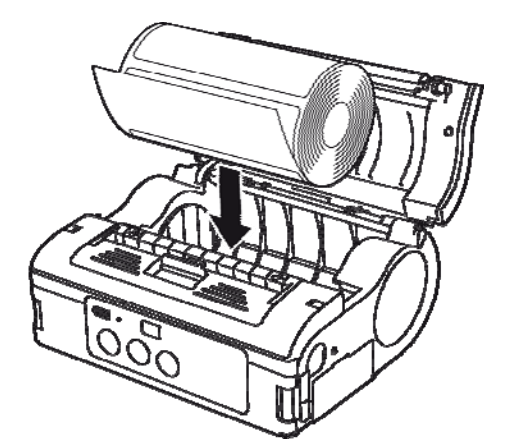

6. Sett papirvalsen inn i skriveren.

MERK!

о П

Forsikre deg om at papirvalsen er godt justert for å unngå papirstopp.

- Fig. 18: Innsetting av papirvalse
- 7. Bekreft at etikettrullene roterer enkelt med håndmakt.
- 8. Hvis rotasjonen er motstridig, fjern etikettrullen igjen.
- 9. Omjuster etikettlederen som vist over.
- 10. Igjen, sjekk om rullene roterer enkelt.

Fig. 19: Undersøk valserotasjon

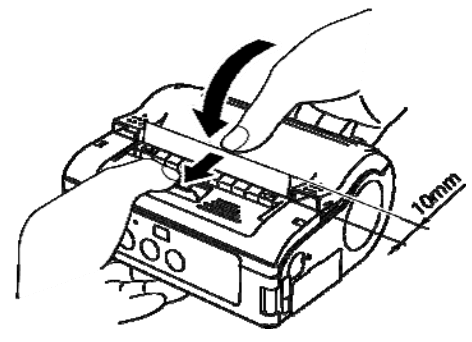

Fig. 20: Lukk dekslet

- **11.** Dra ut etikettspissen ca 10 mm.
- **12.** Dra åpne/lukkehåndtaket til dekslet fremover i pilens retning og lukk skriverdekslet forsiktig.
- **13.** Når du bruker ikke-separerte etiketter, trykk FEED tasten for å mate et ark,
- **14.** og trykk oppover for å kutte langs den perforerte linjen.
- **15.** Hvis etikettene hinders ved dispenseren, start om igjen innstillingsprosessen for etikettene fra begynnelsen.

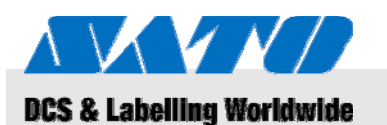

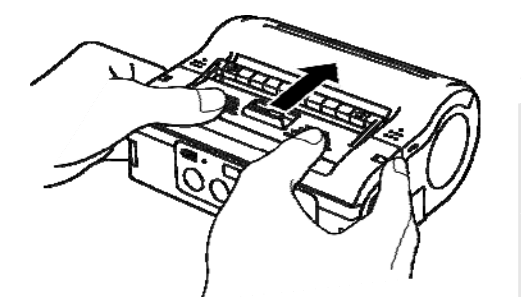

Fig. 21: Skyv avskallingsenheten forover

# 5.3 Sette opp kommunikasjon

# 5.3.1 Generell informasjon

16. Skyv avskallingsenheten forover til den stopper.

Skriveren er nå klar for å skrive etiketter i avskalling skrivermodus.

#### MERK!

Når du bruker avskallingsmodus, forsikre deg om å følge prosedyren over for å koble avskallingsenheten fra avskalling skrivemodus til kontinuerlig skrivemodus før du bytter papir.

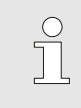

0

#### MERK!

For yterligere informasjon om hvordan setter opp kommunikasjon, vennligst henvis til den medsendte CD-ROM.

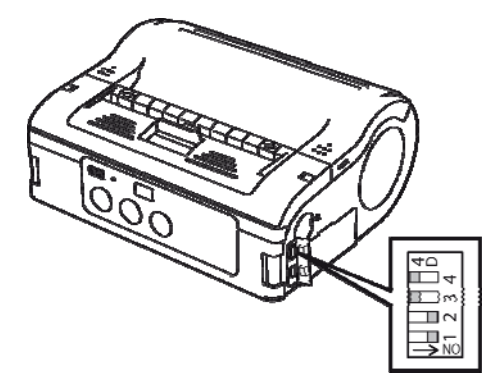

Fig. 22: DIP bryter

Tilkoblingskonnektoren er utstyrt med en firedobbel DIP bryter som kan brukes til å konfigurere skriverutgangen.

1. Åpne portdekslene for å få tilgang til DIP bryteren.

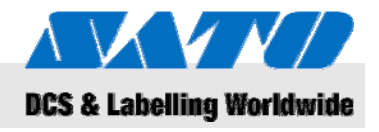

## 5.3.2 Koble til USB kabelen

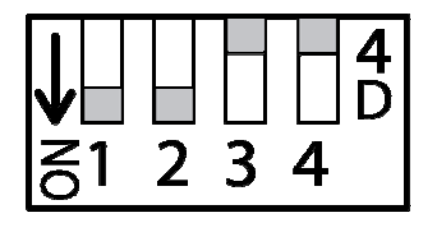

Fig. 23: Konfigurer USB koblingen

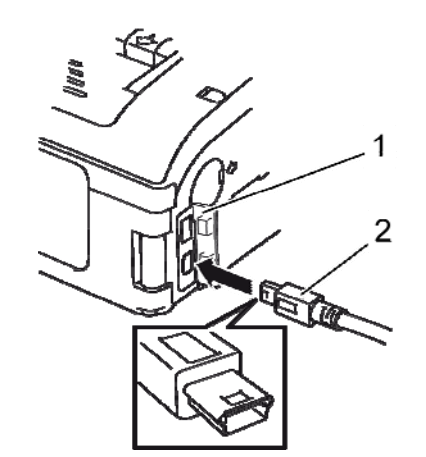

Fig. 24: Koble til USB kabelen

## 5.3.3 Kople til RS-232C kabelen

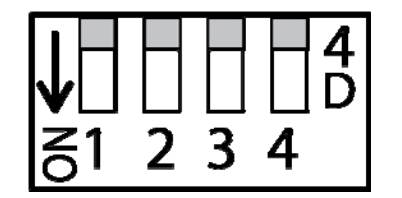

Fig. 25: Kople til RS-232C kabelen

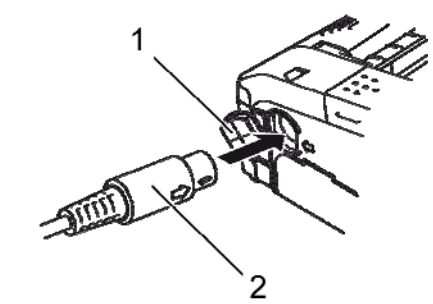

Fig. 26: Koble til RS-232C kabelen

- 1. Juster DIP bryterinnstillingene som følger:
- Bryter 1 → PÅ
- Bryter 2 → PÅ
- Bryter 3 → AV
- Bryter 4 → AV

2. Sett inn USB kabelen (2) i koplingsstykket.

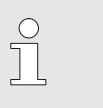

Pass sammen pilen på USB kabelkoplingsstykket med pilen ved siden av skrivertilkoplingen.

3. Lukk skriverdekselet (1).

MERK!

**4.** Koble til den andre enden av USB kabelen på PC-en eller den håndholdte terminalen.

- 1. Juster DIP bryterinnstillingene som følger:
- Bryter 1 → AV
- Bryter 2 → AV
- Bryter 3 → AV
- Bryter 4 → AV
- 2. Fjern RS-232C koblingsdeksel.
- 3. Sett inn RS-232C kabelen i tilkoblingen.

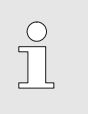

#### MERK!

Tilpass pilen på RS-232C kabeltilkoblingen med pilen ved siden av skrivertilkoblingen.

4. Koble til den andre enden av RS-232C kabelen til koblingen på PC-en eller den håndholdte terminalen.

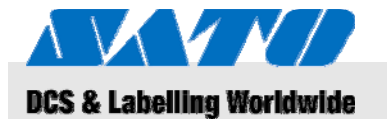

#### 5.3.4 Oppsett av infrarød kommunikasjon

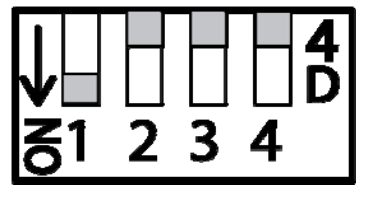

Fig. 27: Oppsett av infrarød kommunikasjon

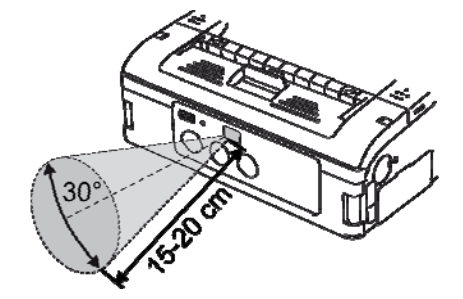

Fig. 28: Anbefalt operasjonsavstand

- Juster DIP bryterinnstillingene som følger:
- Bryter 1 → PÅ

1.

- Bryter 2 → AV
  Bryter 3 → AV
  - Divider  $3 \rightarrow AV$
- Bryter 4  $\rightarrow$  AV
- 2. Juster skriverposisjonen slik at det infrarøde signalet ikke må strekkes over 20 cm av PC-en eller den håndholdte terminalen er innenfor en 30° område vertikalt og horisontalt (kjegleformet) fra senter av det infrarøde kommunikasjonsfiltret.

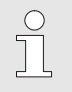

#### MERK!

Infrarød kommunikasjon kan påvirkes av eksterne påvirkninger (f.eks. sollys). Hvis du oppdager noen problemer, reduser avstanden til det infrarøde kommunikasjonsfiltret.

#### 5.3.5 Oppsett av Bluetooth® / Wireless LAN

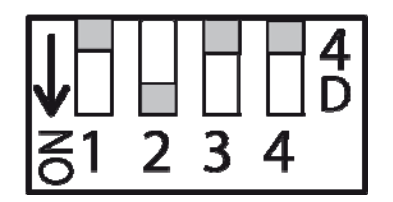

Fig. 29: Oppsett av Bluetooth® / Wireless LAN

- 1. Juster DIP bryterinnstillingene som følger:
- Bryter 1 → AV
  - Bryter 2 → PÅ

- Bryter  $3 \rightarrow AV$ 
  - Bryter 4 → AV

# **5BOperasjon**

# DCS & Labelling Worldwide

# 6 Operasjon

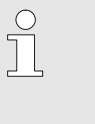

## MERK!

For ytterligere informasjon om hvordan man skal operere skriveren, vennligst henvis til den medsendte CD-ROM.

# 6.1 Slå på skriveren

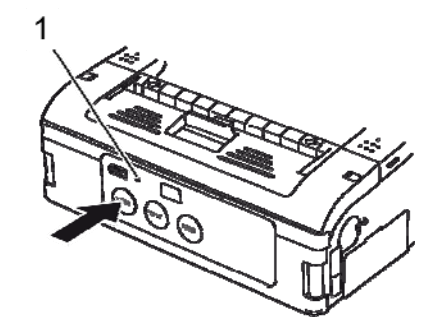

Fig. 30: Slå på skriveren

# 6.2 Testutskrift

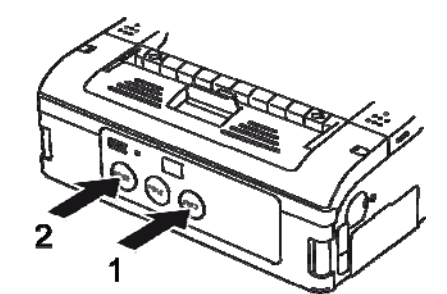

Fig. 31: Testutskrift

- 1. Trykk ned og hold POWER tasten ned til STATUS LED (1) lyser grønt.
- 2. Slipp opp POWER tasten.
- **3.** Trykk ned og hold POWER tasten ned til STATUS LED (1) slåes av.
- 4. Slipp opp POWER tasten igjen.

- 1. Trykk ned FEED tasten (1) og POWER tasten (2) samtidig. Skriveren blir nå satt til testmodus.
- 2. Trykk ned FEED tasten (1) igjen for å starte testutskrift.
- **3.** Forsikre at testutskrifter innholder kun komplette bokstaver og er av god kvalitet.

# MERK!

I testmodus, er det gjenværende batteristrømmen vist med tre vertikale stolper. Hvis alle tre stolpene er fulle, er batteripakken helt oppladet. Hvis kun en stolpe er full, lad opp igjen batteripakken.

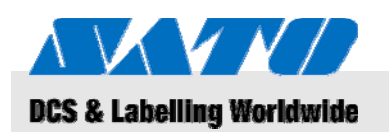

# 6.3 Utskrift

Skriveren kan brukes til stasjonær eller mobil utskrift. Følgende taster er viktige i forbindelse med operasjon av skriveren.

| Tast                | Funksjon                                   |
|---------------------|--------------------------------------------|
| POWER<br>(STRØM)    | Slå på skriveren                           |
| PRINT<br>(UTSKRIFT) | Bytting mellom online og offline operasjon |
| FEED<br>(MATE)      | Manuell papirmating                        |

Når den er slått på og fylt på med etikettpapir, er skriveren klar for utskrift.

- 1. Start utskrift fra din PC eller den håndholdte terminalen. STATUS LED lyser oransje.
- 2. Når utskriften er ferdig, hold det øvre venstre hjørne på etiketten, trykk inn i retning av pilen, og kutt av etiketten.

Hvis den neste etiketten ikke skrives ut, skal du fortsette som følger:

**1.** Med skriveren online, trykk PRINT tasten (2) for å ta skriveren offline.

STATUS LED bli slått av.

- **2.** Trykk FEED tasten (1) for å mate etiketter manuelt.
- 3. når papiret stopper, dra i pilens retning for å kutte av etiketten.
- 4. Trykk PRINT tasten (2) for å slå skriveren tilbake til online.

STATUS LED (3) lyser grønt. Skriveren er klar for operasjon igjen.

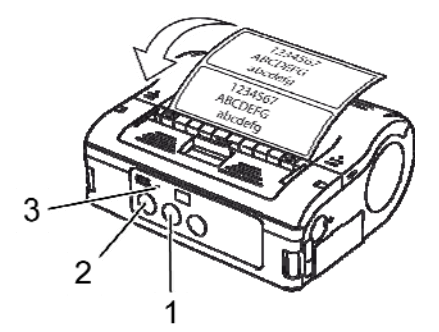

Fig. 32: Utskrift

# **6BDeponering**

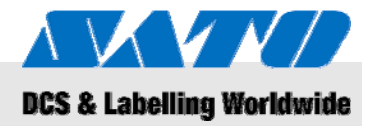

# 7 Deponering

Kast utstyret som spesifisert i de tilsvarende nasjonale reguleringer.

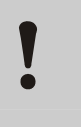

#### FORSIKTIG! Fare for miljøskader i tilfelle upassende deponering!

Elektrisk utstyr og deres tilbehør er gjenstand for spesielle avfallsbehandling og kan kun deponeres av godkjente avfallsselskaper.

| WEEE/RoHS kunngjøring   | SATO er forpliktet å være en ansvarsfull samfunnsborger av verden.<br>Vi forstår viktigheten av markedsføring, utforming, produksjon og<br>distribuering av produkter med en lav miljøbelastning.                                                                                                    |
|-------------------------|----------------------------------------------------------------------------------------------------|
|                         | Store bedriftsprosjekter er blitt foretatt for å implementere både<br>avfall av elektriske og elektronisk utstyr (WEEE) og restriksjoner<br>av farlig materiale (RoHS).                                                                                                    |
|                         | Alle produkter som er brakt inn i markedet etter 1. juli 2006 av SATO<br>oppfyller anbefalingene til EU direktivene 2002/96/EG (Electric and<br>electronic apparatus disposal) og 2002/95/EG (RohS = Reduction<br>of harmful substances in electric and electronic apparatus).<br>Alle produkter er merket i samsvar med dette. |
| Akkumulatorer/batterier | Akkumulatorer og batterier inneholder giftige tungmettaler.                                                                                                    |

Akkumulatorer og batterier inneholder giftige tungmettaler. De er betraktet som farlig avfall og må deponeres av godkjente spesialiserte avfallskompanier.

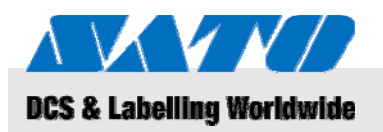

# 8 Vedlikehold

#### Utstyret må rengjøres daglig.

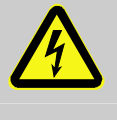

#### FARE!

**Fare for liv forårsaket av elektrisk strøm!** Slå avutstyret og koble fra strømkontakten før du utfører noen rengjøring. Fjern batteripakken fra utstyret.

Rengjøring

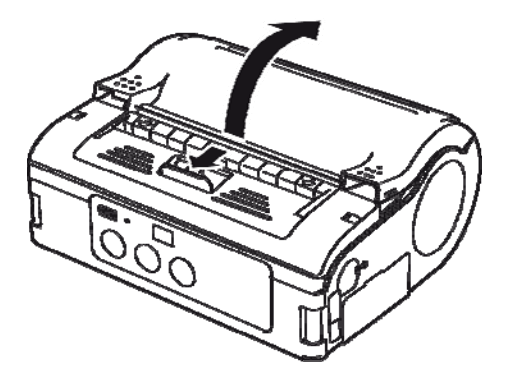

Fig. 33: Åpne skriverdekslet

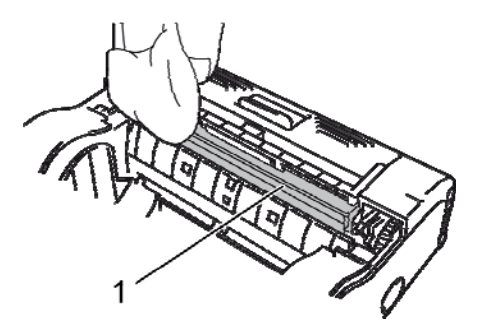

Fig. 34: Avskallingsvalse

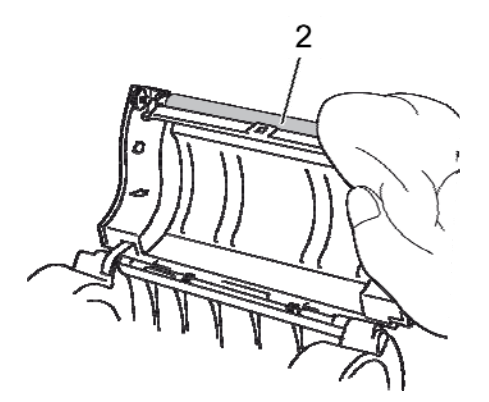

Fig. 35: Rengjør pressplaten

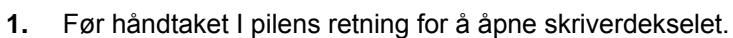

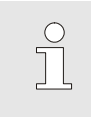

#### MERK!

Når den er i avskallingsmodus, før avskallingsenheten til kontinuerlig skriveposisjon.

2. Rengjør pressplatevalsen (1) og pressplaten (2) med klut fuktet i sprit.

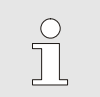

MERK!

Ikke tynner bruk, benzen eller parafin.

# 8BFeilsøking

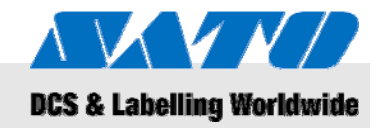

# 9 Feilsøking

Statusen til denne skriveren er indikert av STATUS LED og en summelyd.

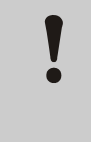

FORSIKTIG!

**Ikke demonter utstyret!** Hvis du er i tvil, kontakt din kundeservice eller sin lokale spesialistforhandler.

| STATUS LYSDIODE                                               | Summelyd                 | Modus                               | Mulige årsaker                                           | Korrigering                                                                 |
|---------------------------------------------------------------|--------------------------|-------------------------------------|----------------------------------------------------------|-----------------------------------------------------------------------------|
| LED på (rød)                                                  |                          | Alle                                | Lavt batterinivå                                         | Lade batteri                                                                |
| LED blinker hvert<br>2. sekund                                | Lang                     | Online                              | W-LAN / Bluetooth<br>avbrudd                             | → Kundeservice                                                              |
| LED på (rød)                                                  |                          | Atter at<br>strømmen<br>er slått på | Les/skriv feil i glimt<br>ROM                            | → Kundeservice                                                              |
| LED blinker alternativt grønn/rød hvert 2. sekund             | Lang                     | Online                              | Brukket ledning<br>i varmehodet                          | → Kundeservice                                                              |
| LED blinker hvert<br>0,5. sekund                              | Tre korte<br>lydsignaler | Online                              | Skriverdekselet<br>er åpent                              | Lukk dekselet                                                               |
|                                                               |                          |                                     | Etikettvalse mangler                                     | Sett inn en ny<br>etikettvalse                                              |
|                                                               |                          |                                     | Feil på sensor                                           | Juster sensortype<br>Reinstaller etikettvalse                               |
| LED blinker grønt hvert<br>1. sekund                          | Lang                     | Online                              | Kommunikasjonsfeil                                       | Sjekk kommunikasjonen<br>og kabeltilkoblingene                              |
| LED blinker grønt hvert<br>5. sekund                          | Lang                     | Online                              | Buffer er nesten fullt                                   | Avbryt dataoverføring,<br>vent til bufferen er tom<br>og sende data på nytt |
| LED blinker hvert<br>4. sekund                                | Lang                     | Online                              | Buffer overfylt<br>Feil kommunikasjons-<br>vilkår        | Sjekk kommunikasjons-<br>koblingene                                         |
| LED blinker grønt hvert<br>4. sekund                          |                          | Alle                                | Hvilemodus                                               | Trykk en tast                                                               |
| Mønster LED blinker hvert<br>1. sekund (rød-av-grøn-av)       |                          | Alle                                | Varmehodet er<br>overopphetet<br>beskyttelse er aktivert | Automatisk deaktivert<br>når hodet har kjølnet                              |
| LED blinker alternativt<br>grønn/oransje hvert<br>0,5. sekund |                          | Online                              | Manuell<br>avskallingsutskrift                           | Trykk PRINT tasten<br>for å skrive ut en etikett                            |

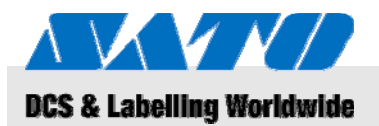

9BTekniske data

# 10 Tekniske data

# 10.1 Generell informasjon

| Artikkel        | Verdi | Enhet |
|-----------------|-------|-------|
| Vekt (maksimum) | 750   | g     |
| Dybde           | 76    | mm    |
| Bredde          | 170   | mm    |
| Høyde           | 134   | mm    |

# 10.2 Tilkoblingsverdier

| Elektrisk tilkobling | Artikkel       | Verdi | Enhet |
|----------------------|----------------|-------|-------|
|                      | Vekselspenning | 100   | V     |
| Batteripakke         | Litium batteri | 1,700 | mAh   |

# 10.3 Driftsbetingelser

Miljøkrav

| Artikkel                                    | Verdi                    | Enhet |
|---------------------------------------------|--------------------------|-------|
| Temperaturomfang (operasjon)                | -15+50<br>(WLAN 0°-50°C) | °C    |
| Temperaturomfang (lagring)                  | -25+60                   | °C    |
| Relativ luftfuktighet,<br>ikke-kondensering | 2080                     | %     |

# 10.4 Utstrålinger

| Artikkel      | Verdi | Enhet |
|---------------|-------|-------|
| Lydutstråling | ≤ 70  | dB(A) |

# 9BTekniske data

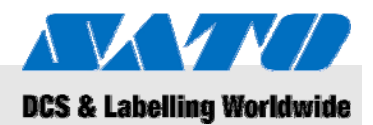

# 10.5 Andre spesifikasjoner

#### Generelt

Skrivemuligheter

| Modeller                       | MB 400i / MB 410i                                                    |                           |       |  |
|--------------------------------|----------------------------------------------------------------------|---------------------------|-------|--|
| Skrivemetoder                  | Termisk utskrift                                                     |                           |       |  |
| Valser                         | Utvendig bredde,<br>maks. 67 mm i diameter                           |                           |       |  |
| Sensortype                     | Refleksjonssensor (s<br>overføringstype (mell<br>etikettgripersensor | entrumsmerke),<br>omrom), |       |  |
| Artikkel                       | Modell                                                               | Verdi                     | Enhet |  |
| Oppløsning                     | MB 400i                                                              | 203                       | dpi   |  |
|                                |                                                                      | 8                         | pt/mm |  |
|                                | MB 410i                                                              | 305                       | dpi   |  |
|                                |                                                                      | 12                        | pt/mm |  |
| Artikkel                       |                                                                      | Verdi                     | Enhet |  |
| Etikettstørrelse               | Standard                                                             |                           |       |  |
| sentermerkeavstand)            | Bredde                                                               | 50 - 111<br>(53 - 114)    | mm    |  |
|                                | Avstand                                                              | 25 - 297<br>(28 - 300)    | mm    |  |
|                                | Avskalling                                                           |                           |       |  |
|                                | Bredde                                                               | 50 - 111<br>(53 - 114)    | mm    |  |
|                                | Avstand                                                              | 25 - 182<br>(28 - 185)    | mm    |  |
|                                | Linerless                                                            |                           |       |  |
|                                | Bredde                                                               | 53 - 107                  | mm    |  |
|                                | Avstand                                                              | 28 - 182                  | mm    |  |
| Utskriftsområde                | Maksimum bredde                                                      | 104                       | mm    |  |
|                                | Avstand                                                              | 160                       | mm    |  |
| Maksimum<br>utskriftsbastichet | Maksimum                                                             | 103                       | mm/s  |  |
| atonintonaolignot              | Avskalling<br>skrivemodus                                            | 75                        | mm/s  |  |

# 11 Indeks

# Α

| Akkumulatorer              | 26     |
|----------------------------|--------|
| Andre spesifikasjoner      | 30     |
| Ansvarlighet               | 5      |
| Avskalling skrivemodus     | 16     |
| Avskalling skrivemodus     | 19     |
| В                          |        |
| Batterier                  | 10     |
| Batterier                  | 26     |
| Bluetooth®                 | 23     |
| Bruk                       | 8      |
| D                          |        |
| Deler og funksjoner        | 12     |
| Deponering                 | 26     |
| Driftsbetingelser          | 29     |
| E                          |        |
| Elektrisk strøm            | 10     |
| F                          |        |
| Farer                      | 10     |
| Feilsøking                 | 28     |
| Fjern strømledningen       | 15     |
| Forklaring på symboler     | 7      |
| G                          |        |
| Garantibetingelser         | 6      |
| н                          |        |
| Hurtigguide                | 5      |
| Hurtigklipper              | 11     |
| I                          |        |
| Inkludert tilbehør         | 13     |
| Innsetting av batteriet    | 14     |
| Innsetting av etiketter    | 16     |
| Innstilling av skrivemodus | 16     |
| к                          |        |
| Kontakt                    | 6      |
| Kontinuerlig skrivemodus   | 16, 17 |
| Kundeservice               | 6      |
|                            |        |

# L